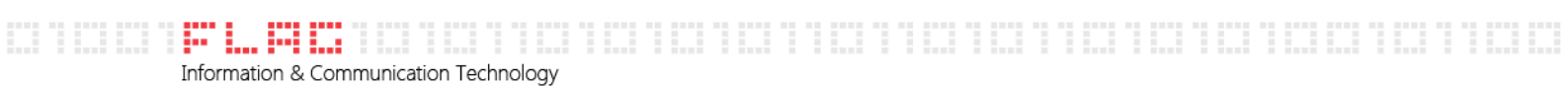

## Guida Modifica Password Posta Elettronica ABACO

Per modificare la password del vostro account di posta aziendale dovete collegarvi alla webmail all'indirizzo seguente:

https://mail.abacoteam.com/owa

Cliccare quindi su "Continuare con il sito Web (scelta non consigliata)

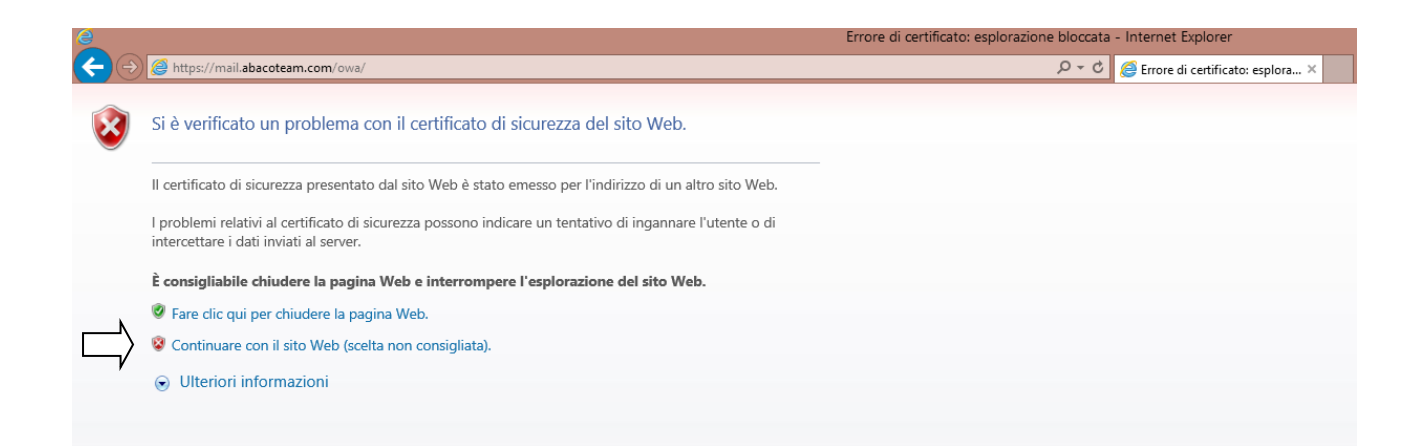

**FLAG Srl** Sede Legale via del Babuino 51 00187 Roma

Sede Operativa via Salaria 280 00199 Roma

t +39 06.4173.4605 f +39 06.233.227.797 e info@flagmail.it, www.flagmail.it | Cap. Soc. 10.000,00 euro

## Si aprirà la seguente schermata in cui dovrete inserire le vostre credenziali:

| Outlook <sup>-</sup> Web App                                                              |        |
|-------------------------------------------------------------------------------------------|--------|
| Protezione ( mostra spiegazione )                                                         |        |
| <ul> <li>Computer pubblico o condiviso</li> <li>Computer privato</li> </ul>               |        |
| Utilizza Outlook Web App Light                                                            |        |
| Dominio\nome utente:                                                                      |        |
| Password:                                                                                 |        |
|                                                                                           | Accedi |
| Connesso a Microsoft Exchange<br>© 2010 Microsoft Corporation. Tutti i diritti riservati. |        |
|                                                                                           |        |

**FLAG Srl** Sede Legale via del Babuino 51 00187 Roma

Sede Operativa via Salaria 280 00199 Roma

1

t +39 06.4173.4605 f +39 06.233.227.797 e info@flagmail.it, www.flagmail.it Cap. Soc. 10.000,00 euro

Le credenziali sono composte dalla prima lettera del vostro nome + il vostro cognome per intero preceduta dal nome del dominio DOM\ (Esempio: Mario Rossi = DOM\mrossi) e nel campo password la vostra password attuale. Nella schermata successiva cliccare in alto a sinistra su "Opzioni" e successivamente su cambio password:

| Outlook Web App                      |                                                  | disconnessione | Abaco Servizi -     |
|--------------------------------------|--------------------------------------------------|----------------|---------------------|
| Posta >                              | Abaco Servizi 0 elementi                         |                | Trova Opzioni • 🕜 • |
| <ul> <li>Preferiti</li> </ul>        | Nuovo - Elimina - Sposta - Filtro - Visualizza - |                |                     |
| Posta in arrivo (2)                  | Cerca nell'intera cassetta postale 🖉 🗸 😽         |                | $\sim$              |
| Posta inviata                        | Conversazioni da Data - Più recente all'Inizio   |                |                     |
|                                      | Nessun elemento da visualizzare.                 |                |                     |
| Abacc     Posta in arrivo (2)        |                                                  |                |                     |
| Dozze                                |                                                  |                |                     |
| Posta inviata                        |                                                  |                |                     |
| <ul> <li>Costalla sissada</li> </ul> |                                                  |                |                     |
| Impostazioni azione co               |                                                  |                |                     |
| Note                                 |                                                  |                |                     |
| Posta indesiderata                   |                                                  |                |                     |
|                                      |                                                  |                |                     |
|                                      |                                                  |                |                     |
|                                      |                                                  |                |                     |
|                                      |                                                  |                |                     |
|                                      |                                                  |                |                     |
|                                      |                                                  |                |                     |
|                                      |                                                  |                |                     |
|                                      |                                                  |                |                     |
|                                      |                                                  |                |                     |
|                                      |                                                  |                |                     |
|                                      |                                                  |                |                     |
|                                      |                                                  |                |                     |
|                                      |                                                  |                |                     |
|                                      |                                                  |                |                     |
|                                      |                                                  |                |                     |
|                                      |                                                  |                |                     |
| Posta                                |                                                  |                |                     |
| Calendario                           |                                                  |                |                     |
| Contatti                             |                                                  |                |                     |
| 🟹 Attività                           |                                                  |                |                     |
| Cartelle pubbliche                   |                                                  |                |                     |

**FLAG Srl** Sede Legale via del Babuino 51 00187 Roma

Sede Operativa via Salaria 280 00199 Roma

t +39 06.4173.4605 f +39 06.233.227.797 e info@flagmail.it, www.flagmail.it | Cap. Soc. 10.000,00 euro

F ..... Information & Communication Technology

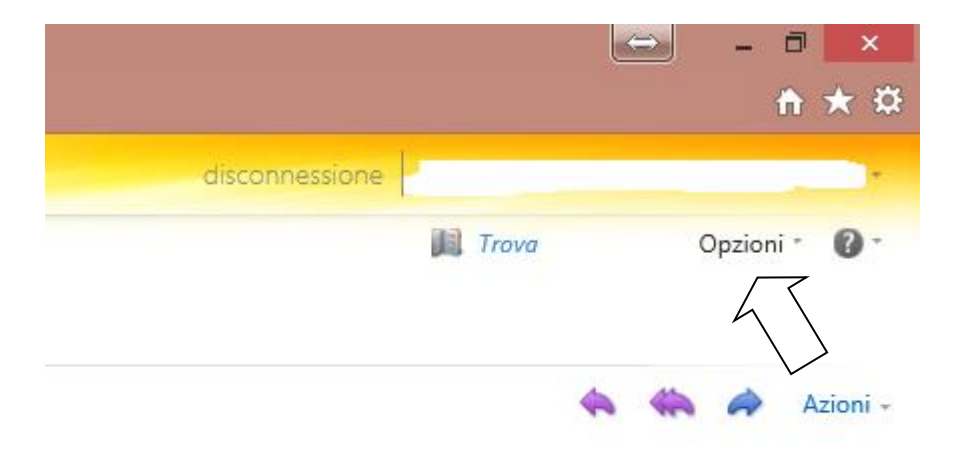

mercoledi 28 maggio 2014 20.07

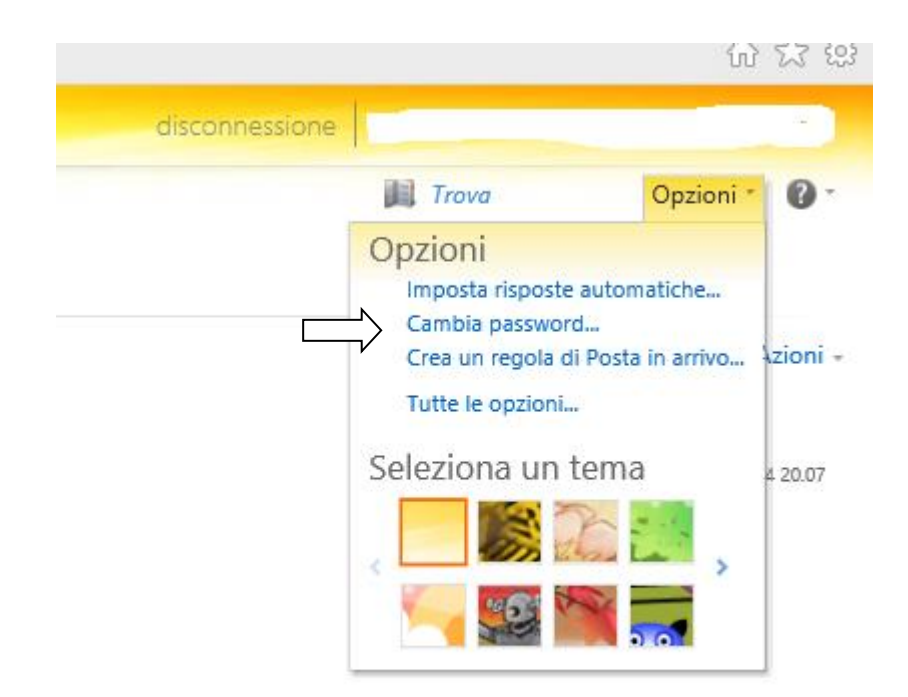

**FLAG Srl** Sede Legale via del Babuino 51 00187 Roma

Sede Operativa via Salaria 280 00199 Roma

t +39 06.4173.4605 f +39 06.233.227.797 e info@flagmail.it, www.flagmail.it | Cap. Soc. 10.000,00 euro

## Digitate quindi la password corrente e la nuova password nei campi appositi. La nuova password deve contenere almeno una lettera maiuscola, un numero ed un carattere speciale (ad esempio: .!?&%\$£") e deve essere di almeno 8 lettere. Per completare la procedura cliccare su "Salva"

| Posta Controllo ortogra                                                                                                 | fia Calendario     | Generale      | Impostazioni<br>internazionali | Password    | S/MIME                                                                                                    |   |
|----------------------------------------------------------------------------------------------------|--------------------|---------------|--------------------------------|-------------|----------------------------------------------------------------------------------------------------|---|
| Cambia password                                                                                                    |                    |               |                                |             |                                                                                                    |   |
| Immettere la password in u                                                                                              | o digitare la nu   |               | d o digitada puo               | unmente per |                                                                                                    |   |
|                                                                                                    | o, algitare la nat |               | u e ulgitaria riuo             | vamente per | confermare.                                                                                                    |   |
| Dopo il salvataggio potrebb                                                                                             | e essere necessar  | rio immettere | e nuovamente il                | nome utente | conrermare.<br>e la password e rieseguire l'accesso. Verrà notificata la corretta modifica della password.              |   |
| Dopo il salvataggio potrebb<br>Dominio\nome utente:<br>Password corrente:                                               | DOM\               | rio immettere | e nuovamente il                | nome utente | conrermare.<br>e la password e rieseguire l'accesso. Verrà notificata la corretta modifica della password.              |   |
| Dopo il salvataggio potrebb<br>Dominio\nome utente:<br>Password corrente:<br>Nuova password:                            | DOM\               | rio immettere | e nuovamente il                | nome utente | conrermare.<br>e la password e rieseguire l'accesso. Verrà notificata la corretta modifica della password.              |   |
| Dopo il salvataggio potrebb<br>Dominio\nome utente:<br>Password corrente:<br>Nuova password:<br>Conferma nuova password | DOM\ DOM\ d:       | rio immettere | e nuovamente il                | nome utente | conrermare.<br>e la password e rieseguire l'accesso. Verrà notificata la corretta modifica della password.              | Л |
| Dopo il salvataggio potrebb<br>Dominio\nome utente:<br>Password corrente:<br>Nuova password:<br>Conferma nuova passwor  | DOM\               | rio immettere | e nuovamente il                | nome utente | contermare.<br>e e la password e rieseguire l'accesso. Verrà notificata la corretta modifica della password.<br>✓ Salva | A |